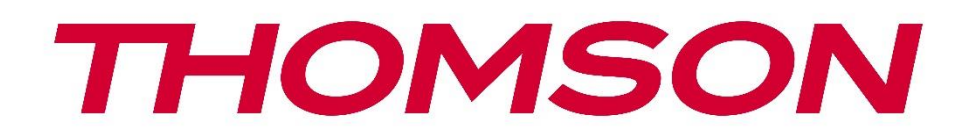

# 🗖 Google TV

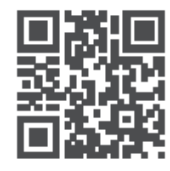

tv.mythomson.com

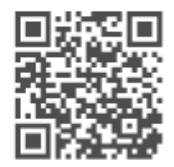

tv.mythomson.com/ en/Support/FAQs/

# **THOMSON STREAMING DONGLE 150 CAST**

#### VIKTIGT

Läs igenom denna bruksanvisning noggrant innan du installerar och använder Streaming Dongle 150 Cast.

Förvara denna bruksanvisning nära till hands för vidare referens.

#### Innehåll

| 1 | Säke   | Säkerhets- och produktinformation4         |    |  |  |  |  |  |  |
|---|--------|--------------------------------------------|----|--|--|--|--|--|--|
|   | 1.1    | Märkningar på produkten                    | 4  |  |  |  |  |  |  |
|   | 1.2    | Pörenklad EU-försäkran om överensstämmelse |    |  |  |  |  |  |  |
|   | 1.3    | Appar och prestanda                        | 5  |  |  |  |  |  |  |
|   | 1.4    | Skydd av personuppgifter                   | 5  |  |  |  |  |  |  |
| 2 | Intro  | Introduktion                               |    |  |  |  |  |  |  |
| 3 | Strea  | Streaming-dongel 150 Cast                  |    |  |  |  |  |  |  |
|   | 3.1    | Produkt                                    | 6  |  |  |  |  |  |  |
| 4 | Fjärr  | kontroll                                   | 7  |  |  |  |  |  |  |
| 5 | Insta  | llation                                    | 8  |  |  |  |  |  |  |
|   | 5.1    | Förpackningens innehåll                    | 8  |  |  |  |  |  |  |
|   | 5.2    | Uppsättning                                | 8  |  |  |  |  |  |  |
|   | 5.3    | Första installationen                      | 9  |  |  |  |  |  |  |
|   | 5.3.1  | Val av installationsspråk och region       | 9  |  |  |  |  |  |  |
|   | 5.3.2  | Installation av Google TV                  | 10 |  |  |  |  |  |  |
|   | 5.3.3  | Inställning med Google Home App            | 10 |  |  |  |  |  |  |
|   | 5.3.4  | Inställning på TV                          | 10 |  |  |  |  |  |  |
| 6 | Start  | skärm                                      | 11 |  |  |  |  |  |  |
|   | 6.1    | Hem                                        | 11 |  |  |  |  |  |  |
|   | 6.2    | Google-konto                               | 13 |  |  |  |  |  |  |
|   | 6.3    | Appar                                      | 13 |  |  |  |  |  |  |
|   | 6.4    | Bibliotek                                  | 14 |  |  |  |  |  |  |
|   | 6.5    | Google TV sökfält                          | 15 |  |  |  |  |  |  |
|   | •••••• |                                            | 15 |  |  |  |  |  |  |
|   | 6.6    | Anmälan                                    | 16 |  |  |  |  |  |  |
| 7 | Instä  | llningar                                   | 16 |  |  |  |  |  |  |
| 8 | Ansli  | utning av Bluetooth-enheter                | 16 |  |  |  |  |  |  |

| 8.1  | Fjärrkontroller och tillbehör                     |    |  |  |  |  |
|------|---------------------------------------------------|----|--|--|--|--|
| 8.2  | Par Tillbehör                                     | 16 |  |  |  |  |
| 8.3  | Fjärrkontroll                                     | 17 |  |  |  |  |
| 8.3  | 3.1 Enheter                                       | 17 |  |  |  |  |
| 8.3  | 3.2 Fjärrkontrollens knappar                      | 17 |  |  |  |  |
| 8.4  | Stjärnknapparnas funktioner på fjärrkontrollen    | 17 |  |  |  |  |
| 9 Ca | astat innehåll (Google Cast)                      | 17 |  |  |  |  |
| 10   | "Hey Google" - röstassistent och kontrollfunktion |    |  |  |  |  |
| 11   | Inställningar för visningsformat                  |    |  |  |  |  |
| 11.1 | Val av format                                     |    |  |  |  |  |
| 12   | Inställningar för ljudformat                      | 19 |  |  |  |  |
| 13   | Uppdateringar                                     | 20 |  |  |  |  |
| 14   | Frågor och svar                                   | 20 |  |  |  |  |
| 15   | Tekniska specifikationer                          | 21 |  |  |  |  |
| 15.1 | Ljud och video                                    | 21 |  |  |  |  |
| 15.2 | System och minne                                  | 21 |  |  |  |  |
| 15.3 | Trådlös anslutning                                | 21 |  |  |  |  |
| 15.4 | Kompatibilitet                                    | 22 |  |  |  |  |
| 15.5 | Allmänna uppgifter                                | 22 |  |  |  |  |
| 16   | Information om den europeiska byrån               | 22 |  |  |  |  |
| 16.1 | Licenser                                          | 22 |  |  |  |  |

# 1 Säkerhets- och produktinformation

Din enhet har noggrant kontrollerats och förpackats före leverans. När du packar upp den, kontrollera att alla delar finns med och förvara förpackningen oåtkomligt för barn. Vi rekommenderar att du behåller kartongen under garantiperioden, så att din enhet är perfekt skyddad i händelse av reparation eller garanti.

Läs igenom bruksanvisningen innan du använder apparaten och spara den för senare bruk. Produkten måste installeras i enlighet med nationella bestämmelser.

### 1.1 Märkningar på produkten

Följande symboler används på produkten för att markera begränsningar, försiktighetsåtgärder och säkerhetsanvisningar. Varje förklaring ska beaktas om produkten endast bär relaterad märkning. Notera sådan information av säkerhetsskäl.

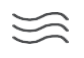

Placera apparaten på en väl ventilerad plats på ett plant, fast och stabilt underlag.

٥

Koppla ur enheten om den inte används under en längre tid. Om nätkabeln är skadad måste den bytas ut mot nätadaptern 12 V 1,5 A. Kontakta kundtjänst för att undvika eventuella faror.

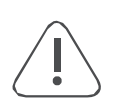

OBSERVERA: För att undvika elektriska stötar får du inte utsätta enheten för regn eller fukt och skydda den mot höga temperaturer, fukt, vatten och damm. Använd inte enheten på fuktiga eller kalla platser.

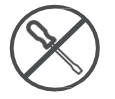

Om enheten behöver repareras, gå till webbplatsen: https://tv.mythomson.com/en/ Support/ och kontakta kundtjänsten.

Ø

Förhindra spridning av brand genom att alltid hålla stearinljus och andra öppna lågor borta. Håll enheten borta från direkt solljus.

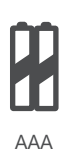

#### Byte av batteri

Risk för explosion om batteriet byts ut mot en felaktig typ:

- utbyte av ett batteri mot en felaktig typ som kan upphäva en skyddsåtgärd (t.ex. när det gäller vissa typer av litiumbatterier)
- kasta ett batteri i eld eller en varm ugn, eller mekaniskt krossa eller skära sönder ett batteri, vilket kan leda till en explosion
- lämna ett batteri i en miljö med extremt hög temperatur som kan leda till explosion eller läckage av brandfarlig vätska eller gas
- ett batteri som utsätts för extremt lågt lufttryck som kan leda till explosion eller läckage av brandfarlig vätska eller gas.

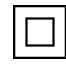

Utrustning med denna symbol är en klass II eller dubbelisolerad elektrisk apparat. Den har utformats på ett sådant sätt att den inte kräver en säkerhetsanslutning till elektrisk jordning.

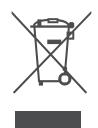

Denna märkning anger att denna produkt måste kasseras på rätt sätt inom hela EU i enlighet med direktiv 2002/96/EG (WEEE) och inte får kastas tillsammans med annat hushållsavfall. Återvinn den på ett ansvarsfullt sätt för att bidra till en hållbar återanvändning av materialresurser. Lämna in den till ett insamlingssystem eller kontakta återförsäljaren där du köpte produkten. Enligt batterilagen är slutanvändare enligt lag skyldiga att återlämna gamla

batterier. Släng inte förbrukade batterier i hushållsavfallet utan lämna dem till ett insamlingssystem för förbrukade batterier.

Figurerna och illustrationerna i denna användarhandbok är endast avsedda som referens och kan skilja sig från produktens faktiska utseende. Produktens design och specifikationer kan ändras utan föregående meddelande.

### 1.2 Förenklad EU-försäkran om överensstämmelse

StreamView försäkrar härmed att produktenheten Streaming Box av typen radioutrustning överensstämmer med direktiv 2014/53/EU. Den fullständiga texten till EU-försäkran om överensstämmelse finns tillgänglig på följande internetadress: tv.mythomson.com/support Endast avsedd för inomhusbruk

### 1.3 Appar och prestanda

Nedladdningshastigheten beror på din Internetanslutning. Vissa appar kanske inte är tillgängliga i ditt land eller din region. Streamingmedlemskap kan krävas. Netflix är tillgängligt i utvalda länder. Mer information finns på www.netflix.com. Tillgängligheten av språket för Google Assistant beror på stödet för Google Voice Search.

### 1.4 Skydd av personuppgifter

Applikationsleverantörerna och leverantörerna av tjänsterna kan samla in och använda tekniska data och relaterad information, inklusive men inte begränsat till teknisk information om denna enhet, system- och applikationsprogramvara och kringutrustning. De kan använda sådan information för att förbättra produkter eller för att tillhandahålla tjänster eller teknik som inte identifierar dig personligen. Dessutom kan vissa tjänster från tredje part, som redan finns i enheten eller som du installerar efter att ha köpt produkten, begära en registrering med dina personuppgifter. Vissa tjänster kan samla in personuppgifter även utan att tillhandahålla ytterligare varningar. StreamView kan inte hållas ansvarigt för ett eventuellt brott mot dataskyddet av tredjepartstjänster.

# 2 Introduktion

Streaming Dongle 150 Cast uppgraderar din TV till en Smart TV och ger dig upplevelsen av Android, som är känd från mobiltelefoner, till din TV. Du kan ladda ner appar, t.ex. streamingtjänster, spel, TV-mediacenter och tusentals från Google Play. Be Google att snabbt hitta YouTube-videor, den senaste blockbustern, kolla internet för väder eller annat innehåll. Casta dina foton, videor och musik från mobila enheter till din TV med inbyggd Google Cast.

# 3 Streaming-dongel 150 Cast

#### Försiktighetsåtgärder:

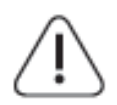

Om du vill ansluta enheten till en TV, se till att både TV:n och enheten är avstängda innan du gör någon anslutning. När anslutningen är klar kan du slå på enheterna och använda dem.

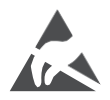

Rör inte vid eller var nära HDMI- och USB-anslutningarna och förhindra att elektrostatisk urladdning stör dessa anslutningar i USB-driftläge, annars slutar TV:n att fungera eller orsakar en onormal status.

#### Obs!

Portarnas faktiska placering och arrangemang kan skilja sig från modell till modell.

### 3.1 Produkt

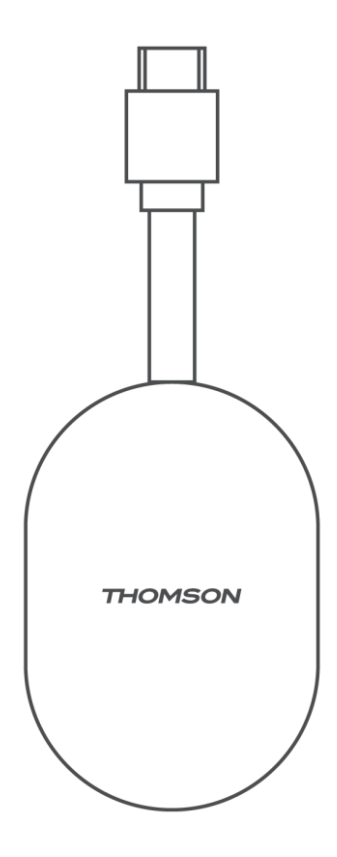

# 4 Fjärrkontroll

ſ

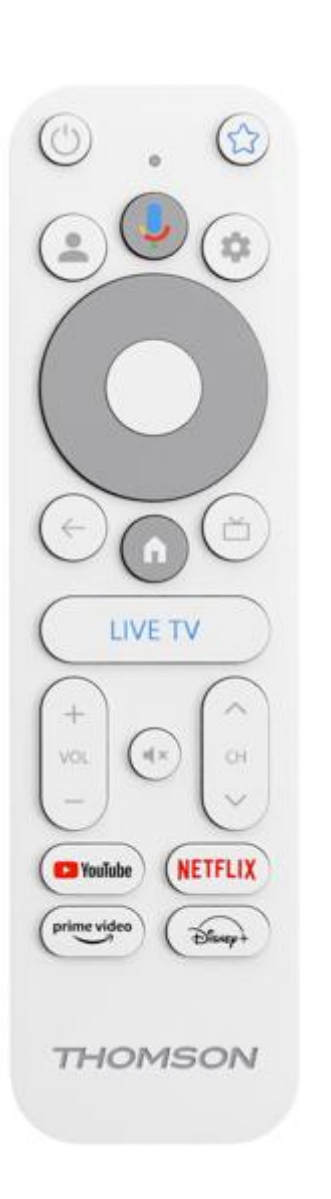

| Ċ           | Standby: Snabb standby / Standby / På                                                                                                    |  |  |  |  |  |  |  |
|-------------|----------------------------------------------------------------------------------------------------|--|--|--|--|--|--|--|
| *           | Håll denna knapp intryckt för att bestämma genvägsfunktionen för<br>den här knappen. Tryck kort på Star-knappen för att starta den valda<br>favoritappen eller för att välja ingångskälla                                                  |  |  |  |  |  |  |  |
| •           | Växla mellan profiler: Växla mellan flera Google-profiler                                                                                                    |  |  |  |  |  |  |  |
| ,           | Mikrofon: Aktivera Google Assistent                                                                                                    |  |  |  |  |  |  |  |
| \$          | Inställningar: Visa menyn Live TV Settings (i Live TV-läge), visa tillgängliga inställningsalternativ som ljud och bild                                                                                                    |  |  |  |  |  |  |  |
| $\bigcirc$  | Inställningar: Visa menyn Live TV Settings (i Live TV-läge), visa<br>tillgängliga inställningsalternativ som ljud och bild                                                                                                    |  |  |  |  |  |  |  |
|             | OK (OK): Bekräftar val                                                                                                    |  |  |  |  |  |  |  |
| ÷           | Tillbaka/Return: Återgå till föregående menyskärm, gå ett steg<br>tillbaka, stänga fönster, stänga text-TV (i Live TV-Teletext-läge).<br>Avsluta uppspelningen av multimediefiler och återgå till MMP<br>(Multi Medi Player) översiktsmeny |  |  |  |  |  |  |  |
| Ъ           | Elektronisk programguide                                                                                                    |  |  |  |  |  |  |  |
|             | Hem: Öppnar startskärmen.                                                                                                    |  |  |  |  |  |  |  |
| (5)         | Program +/-: Zappa enskilda TV-/radiokanaler. Bläddrar i<br>kanallistan sida för sida när kanallistan visas på TV-skärmen                                                                                                    |  |  |  |  |  |  |  |
| ×<br>×      | Volym +/-: Styr ljudvolymen för TV:n                                                                                                    |  |  |  |  |  |  |  |
| ¥           | Ljud av: Stäng av TV:ns volym helt och hållet                                                                                                    |  |  |  |  |  |  |  |
| YouTube     | Starta YouTube-applikationen                                                                                                    |  |  |  |  |  |  |  |
| NETFLIX     | Starta Netflix-applikationen                                                                                                    |  |  |  |  |  |  |  |
| prime video | Starta Prime Video-applikationen                                                                                                    |  |  |  |  |  |  |  |
| Disnep+     | Starta Disney + -applikationen                                                                                                    |  |  |  |  |  |  |  |
| LIVE TV     | Starta Live TV-applikationen                                                                                                    |  |  |  |  |  |  |  |

# **5** Installation

# 5.1 Förpackningens innehåll

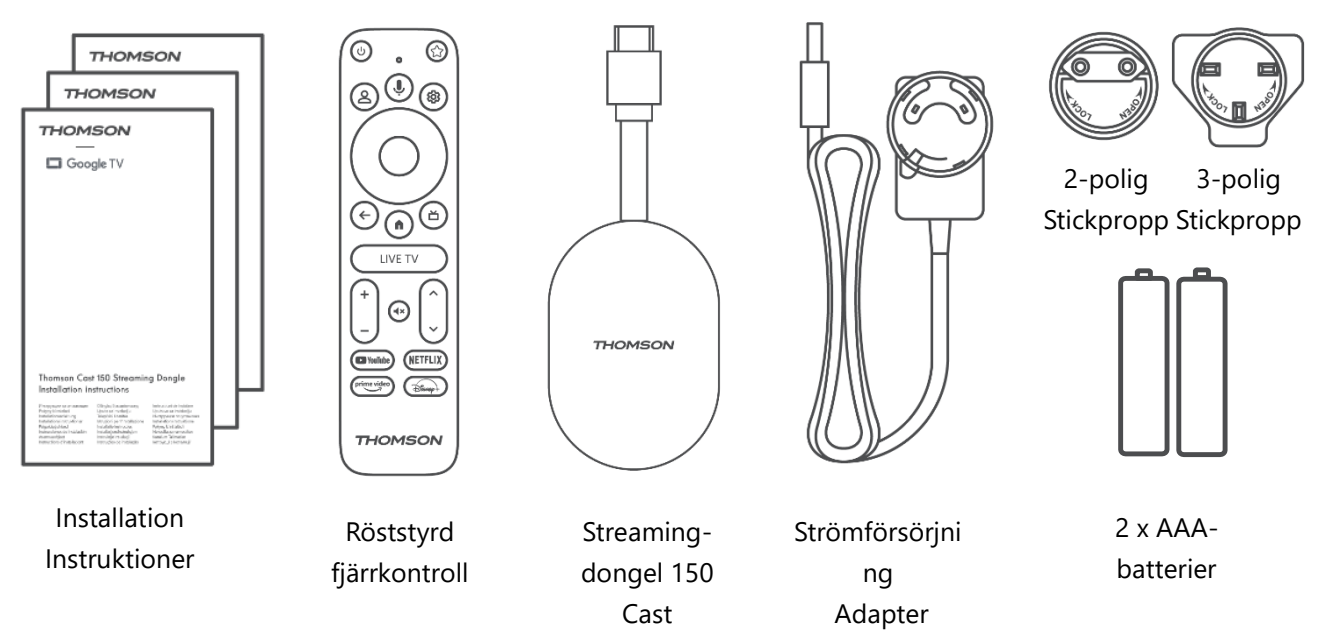

### 5.2 Uppsättning

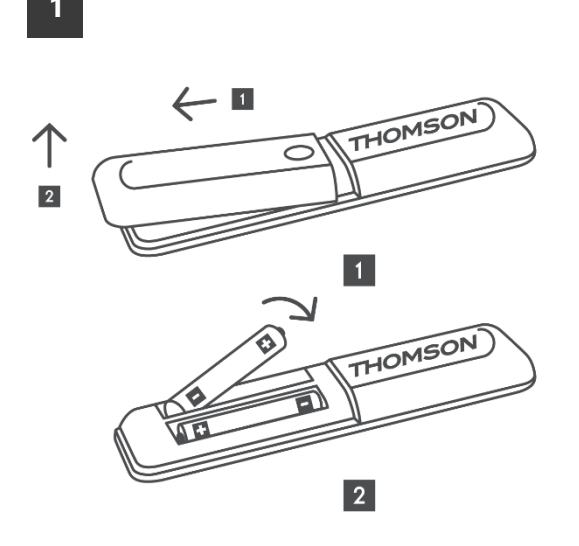

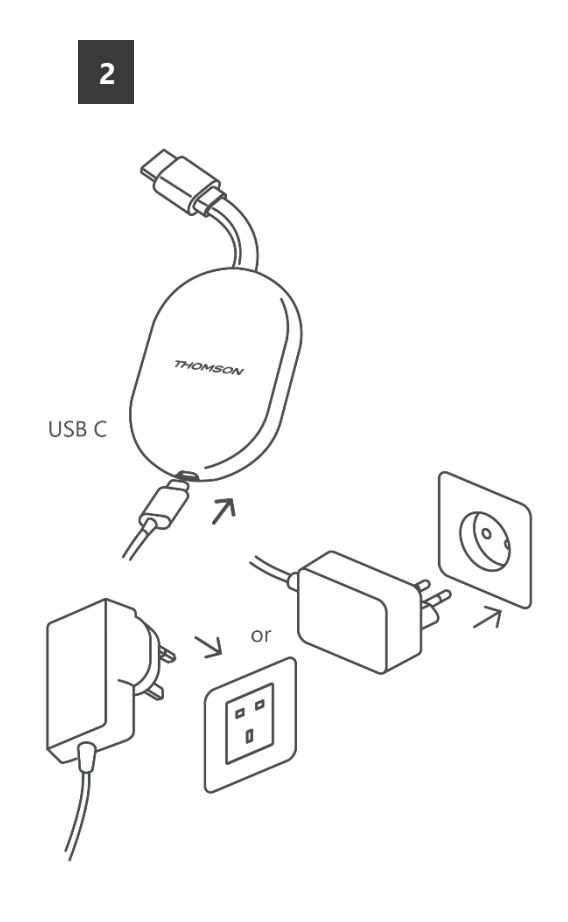

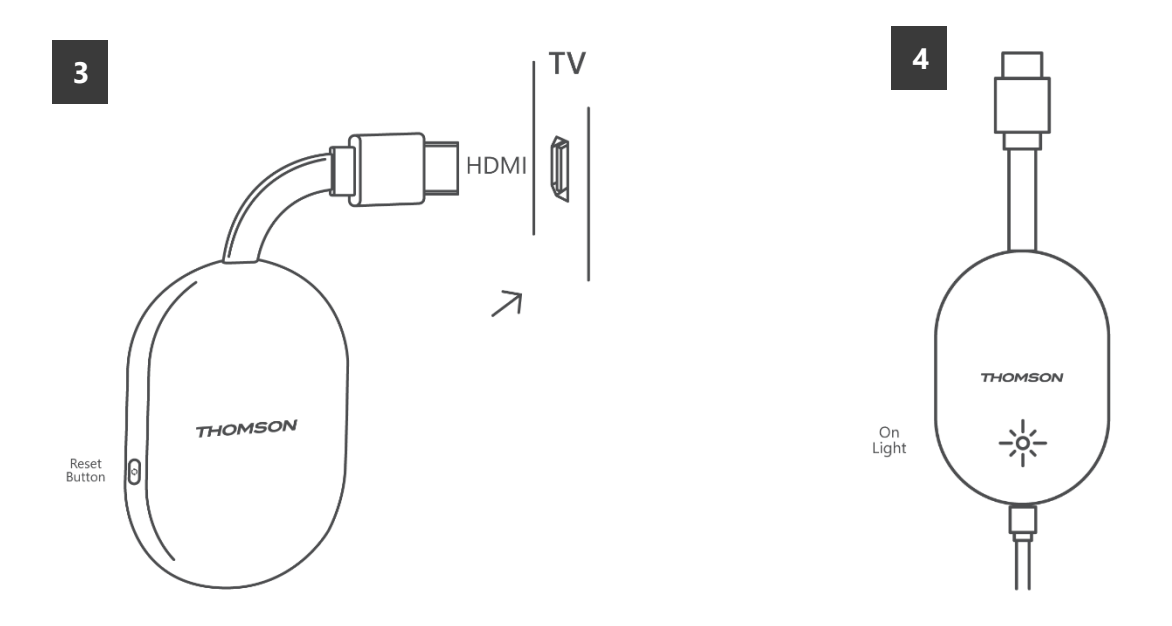

Slå på TV:n och anslut Streaming Dongle 150 Cast till strömmen och följ anvisningarna på skärmen.

#### 5.3 Första installationen

Följ de grafiska instruktionerna på skärmen för att para ihop din fjärrkontroll med Streaming Dongle 150 Cast via Bluetooth.

När du har parat ihop fjärrkontrollen med Streaming Dongle 150 Cast via Bluetooth visas ytterligare dialogrutor på skärmen.

#### 5.3.1 Val av installationsspråk och region

Välj installationsspråk och din region och följ de ytterligare installationsanvisningarna på skärmen.

#### 5.3.2 Installation av Google TV

Du kan ställa in din Streaming Dongle 150 Cast via Google Home-applikationen på din mobil (telefon eller surfplatta) eller manuellt genom att välja alternativet "Ställ in på TV istället" längst ner på skärmen.

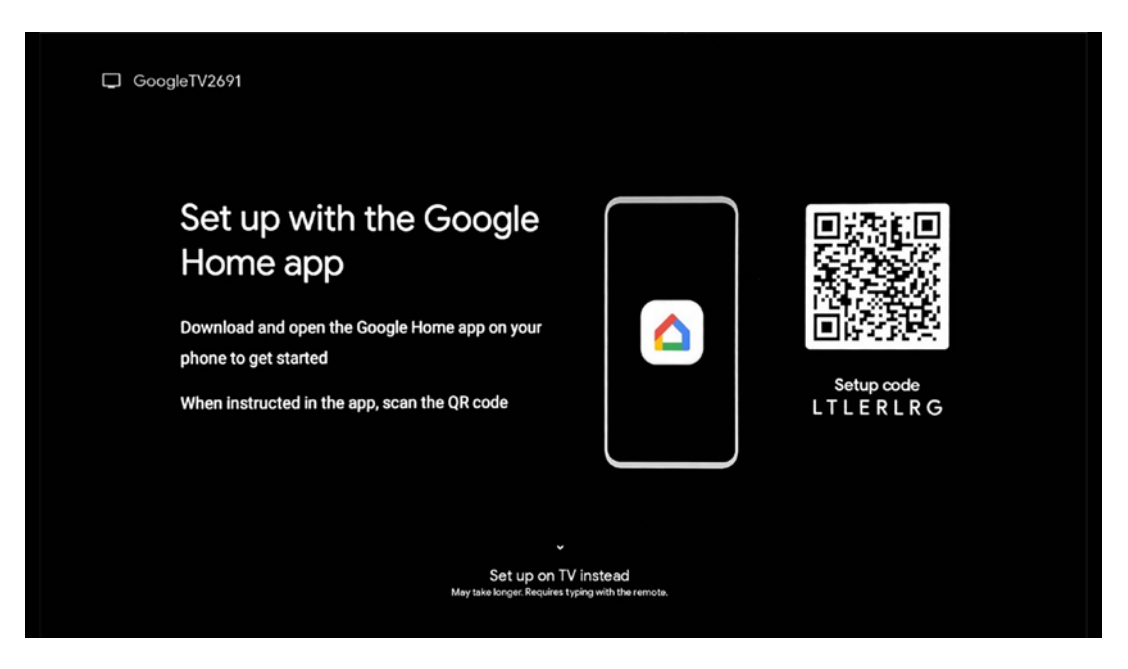

#### 5.3.3 Inställning med Google Home App

För att kunna använda Google Home-appen måste du ha en mobil enhet (smartphone eller surfplatta) med Google Home-appen installerad och den mobila enheten måste vara ansluten till internet via samma Wi-Fi-nätverk som Streaming Dongle 150 Cast ska anslutas till. För att installera Google Home-appen ska du skanna QR-koden på din TV eller söka efter "Google Home" i appbutiken på din mobila enhet. Om Google Home-appen redan är installerad på din mobila enhet öppnar du den och följer instruktionerna på din TV och mobila enhet. Inställningen av TV:n via Google Home-appen på din mobila enhet ska inte avbrytas.

**Obs:** Vissa mobila enheter med den högre Android OS-versionen är inte helt kompatibla med installationen av Google TV via Google Home App. Därför rekommenderar vi installationsalternativet "Set up on TV".

#### 5.3.4 Inställning på TV

För att installera Streaming Dongle 150 Cast med hjälp av din TV och fjärrkontroll, tryck på nedåtriktad knapp på fjärrkontrollen för att välja alternativet "Installera **på TV:n istället**". Följ sedan instruktionerna på skärmen för att slutföra installationen.

**Välj ditt Wi-Fi-nätverk** - Välj ett tillgängligt Wi-Fi-nätverk och anslut din Streaming Dongle 150 Cast genom att ange motsvarande lösenord **Google Sign in** - **in** på ditt Google-konto med din e-postadress och ditt lösenord

#### Obs!

Ett Google-konto krävs för att konfigurera streamingdongeln 150 Cast. För att få

tillgång till Google Play-butiken, använda funktionen "Hey Google" eller starta dina favoritprogram måste du vara inloggad med ditt Google-konto.

Om du inte har något Google-konto eller om du vill skapa ett delat konto måste du registrera det innan du installerar Streaming Dongle på din dator eller smartphone. Du kan skapa ett Google-konto genom att besöka följande webbplats: //accounts.google.com/signup

När du har slutfört första installationen av din THOMSON-strömningsenhet visas startskärmen för Google TV.

Obs: Observera att illustrationerna av menyn som visas i den här användarhandboken endast är avsedda som referens och kan skilja sig åt i ditt land.

### 6 Startskärm

### 6.1 Hem

Från startskärmen kan du starta valfri installerad applikation, titta på en film från olika streamingapplikationer eller gå till inställningsmenyn för din Thomson 150 streamingdongle. Du kan också när som helst avsluta användningen av ett program och återgå till startskärmen genom att trycka på startknappen på fjärrkontrollen. I den första raden (**Rekommenderas för dig**) kommer streaminginnehållet i de streamingprogram som är installerade på din TV att föreslås enligt dina sökkriterier i din sökhistorik.

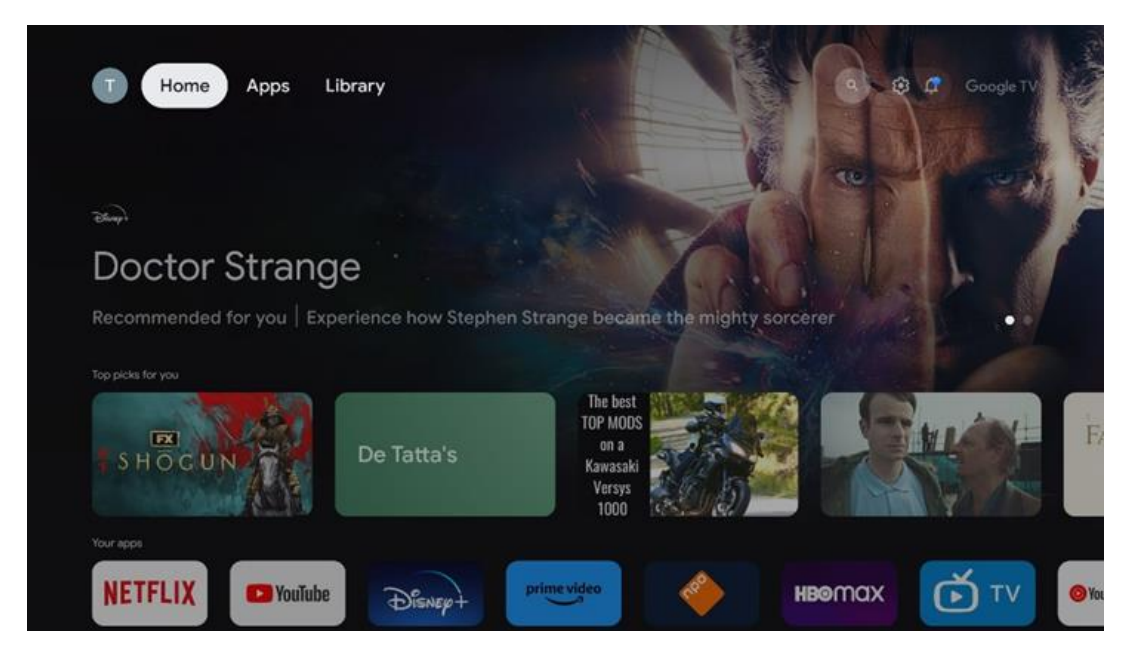

**Obs:** Beroende på inställningarna för din TV-apparat och ditt val av land under den inledande konfigurationen kan hemmenyn innehålla olika element.

Den andra raden **(Your apps**) är raden med applikationer. De viktigaste applikationerna för streamingtjänster som Netflix eller YouTube finns på den här första raden.

Välj program med riktningsknapparna på fjärrkontrollen och bekräfta valet med OKknappen för att starta det valda programmet.

Välj programmet och håll OK-knappen intryckt för att ta bort det valda programmet från den första raden med favoriter, flytta det till en ny position eller starta det.

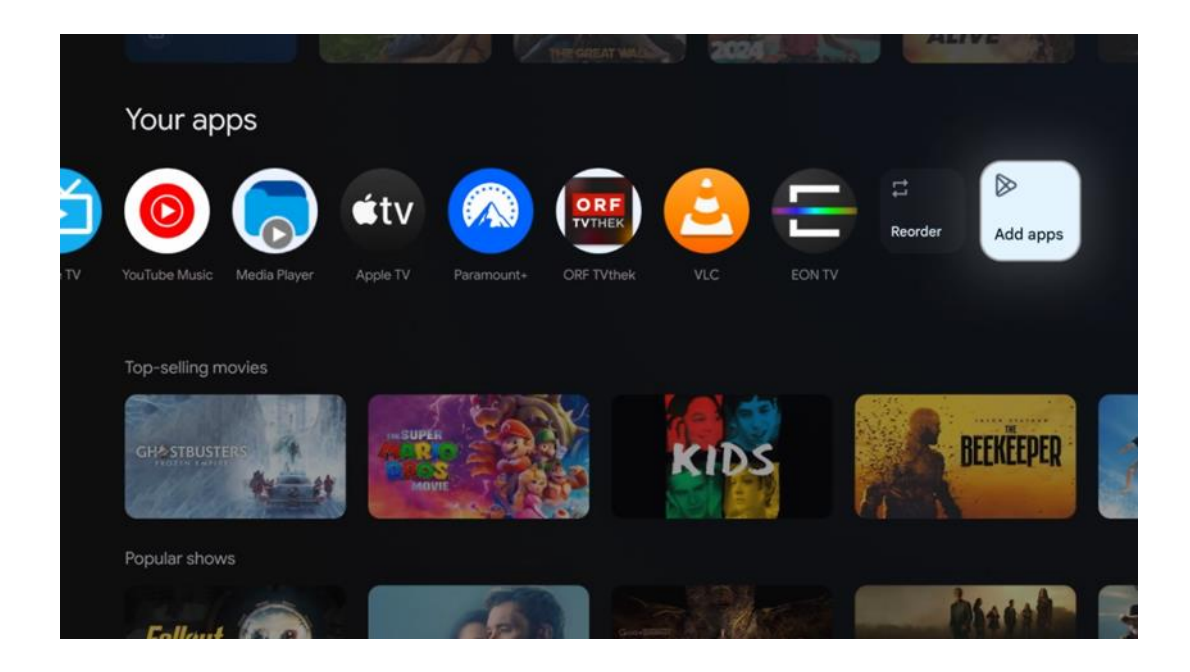

På den näst sista och sista positionen i den här raden finns rutor med alternativen "**Ordna om" och "Lägg till appar**". Välj dessa funktionsalternativ för att ändra ordningen på applikationerna i den här raden eller för att lägga till en ny applikation i raden med favoritapplikationer.

Längre ner på startskärmen hittar du ytterligare kanaler som visas efter genre eller kategori för streaminginnehåll.

**Obs:** De applikationer som visas på bilden är endast avsedda som illustration och kan variera beroende på installationsland

## 6.2 Google-konto

Navigera till din profilikon i det övre vänstra hörnet och tryck på "OK". Markera profilikonen och tryck på "OK".

Här kan du ändra dina profilinställningar, lägga till ett nytt Google-konto eller hantera redan befintliga konton.

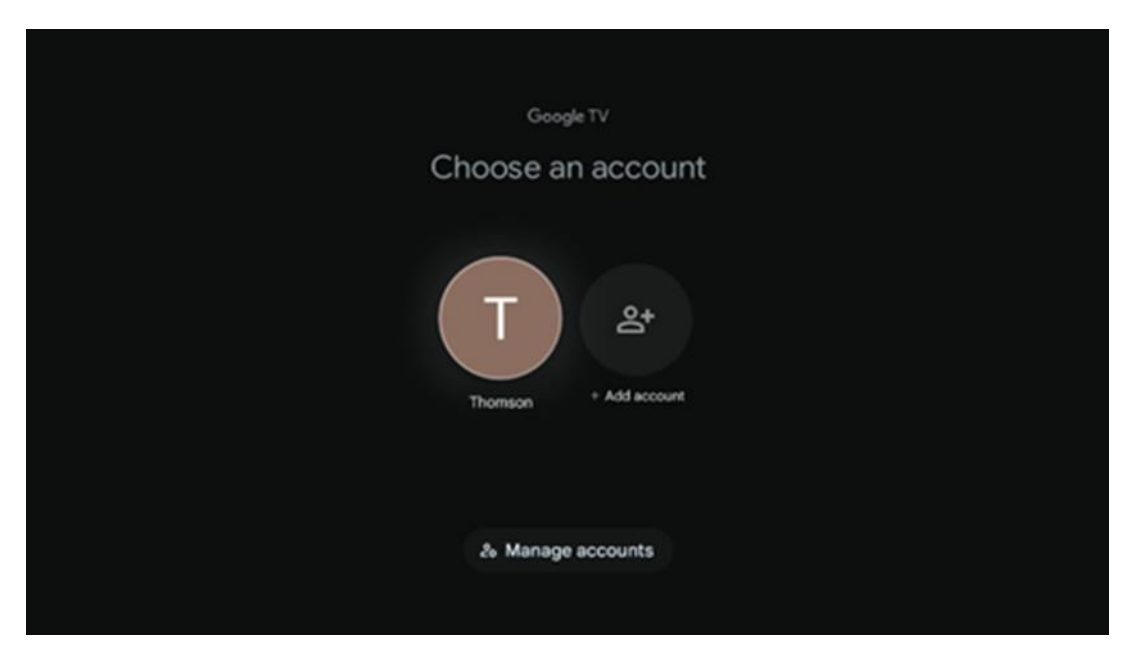

### 6.3 Appar

Välj fliken Apps på startskärmen för att visa program som är installerade på din TV. Markera ett sökfält för att skriva in namnet på en applikation som du vill installera från Google Play Store.

| N Home Apps Library         | 💽 💿 Google TV |   |
|-----------------------------|---------------|---|
| Disnep+                     | prime video   |   |
| NETFLIX TOUTube             | prime video   | А |
| 🗣 Search for apps and games |               |   |

**Obs:** Vissa appar fungerar bara i ditt eget nätverk. Dessa appar är inte öppna internettjänster utan endast interna lösningar för flera TV-apparater i samma hushåll. Funktionen för dessa applikationer kan därför bestämmas av din IP-TV eller nätoperatör.

Vissa appar är tillgängliga för nedladdning enligt geolokalisering. Detta innebär att de geolokaliseringsberoende programmen endast är tillgängliga i Google Play-butiken enligt reglerna för geolokalisering och inte kan laddas ner och installeras i olika länder Vissa appar som är tillgängliga för mobila enheter som mobiltelefoner och surfplattor är av juridiska skäl inte tillgängliga för nedladdning på Google TV-enheter.

### 6.4 Bibliotek

Välj fliken Bibliotek på startskärmen för att spela upp streaminginnehåll som du redan har köpt eller hyrt på din TV eller mobila enheter som din mobiltelefon eller surfplatta med hjälp av ditt Google-konto.

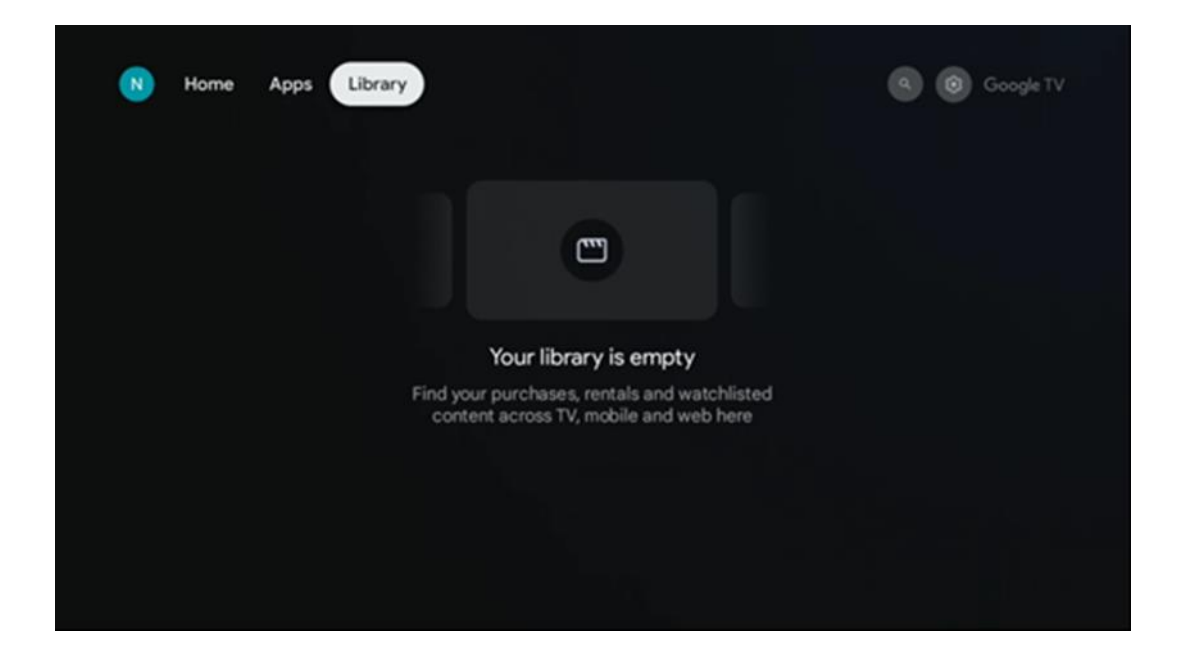

### 6.5 Google TV sökfält

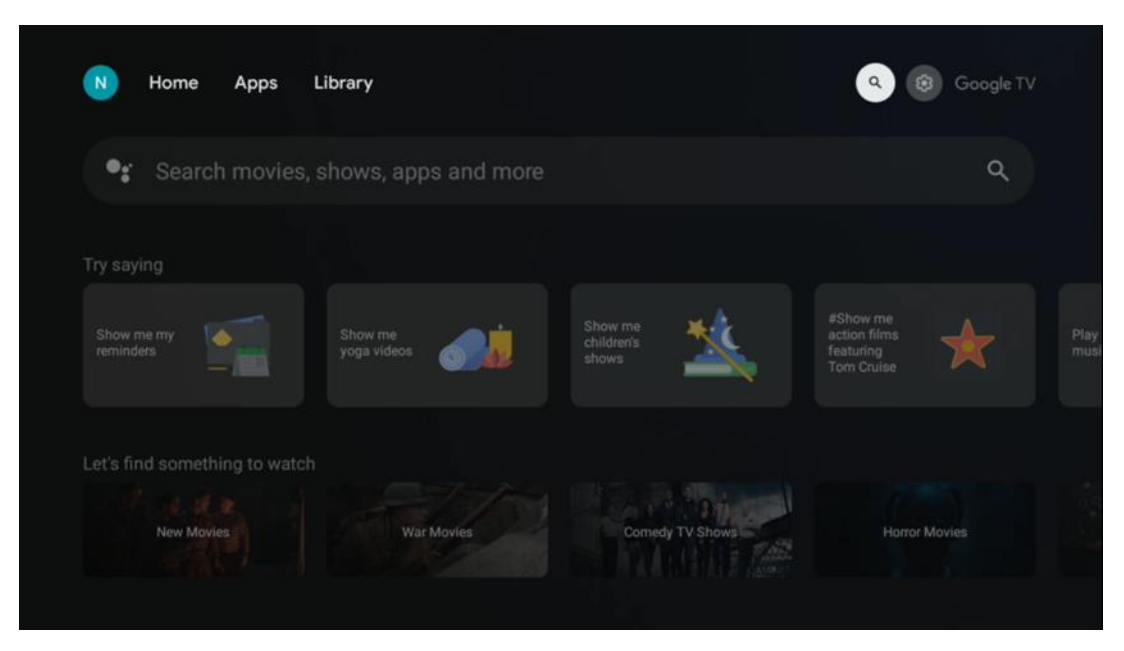

Sökverktygen finns längst upp till vänster på skärmen. Du kan antingen ange ett ord för att starta en sökning med hjälp av det virtuella tangentbordet eller prova röstsökning med hjälp av den inbyggda mikrofonen i fjärrkontrollen. Flytta fokus till önskat alternativ och tryck på **OK för** att fortsätta.

**Röstsökning** - Tryck på mikrofonikonen för att starta röstsökningsfunktionen. Googles röstsökningsfält visas längst upp på skärmen. Ställ din fråga till Google och din TV kommer att svara dig. För lokala söktermer är det viktigt att TV:ns menyspråk är inställt på det lokala språket.

**Tangentbordssökning** - Välj sökfältet och tryck på **OK**. Det virtuella Googletangentbordet visas på skärmen. Skriv den fråga som du vill ha svar på.

| Press the mic bu | tton to | o spe | eak |                  |   |   |   |   |    |           |  | م |  |
|------------------|---------|-------|-----|------------------|---|---|---|---|----|-----------|--|---|--|
|                  |         |       |     |                  |   |   |   |   |    |           |  |   |  |
|                  |         |       |     |                  |   |   |   |   |    |           |  |   |  |
|                  |         |       |     |                  |   |   |   |   |    |           |  |   |  |
|                  |         |       |     |                  |   |   |   |   |    |           |  |   |  |
|                  | Q       | $W^2$ | E   | $\mathbf{R}^{4}$ | T | Y | U | 1 | 0° | Ρ         |  |   |  |
|                  | А       | S     | D   | F                | G | Н | J | К | L  |           |  |   |  |
|                  | •       | Ζ     | Х   | С                | ۷ | В | Ν | М |    | $\otimes$ |  |   |  |
|                  |         | 4     | •   |                  |   |   |   | - | C  | L.        |  |   |  |

### 6.6 Anmälan

Aviseringsknappen visas endast när det finns en eller flera olästa aviseringar. För att kontrollera dem, vänligen navigera till ikonen Inställningar, undermenyn kommer att öppnas. Längst ner i undermenyn hittar du alla de senaste aviseringarna.

# 7 Inställningar

För att komma till hela listan över tillgängliga inställningar, gå till startskärmen genom att trycka på (ikon) Startskärm och navigera till (ikon) Inställningar i det övre högra hörnet.

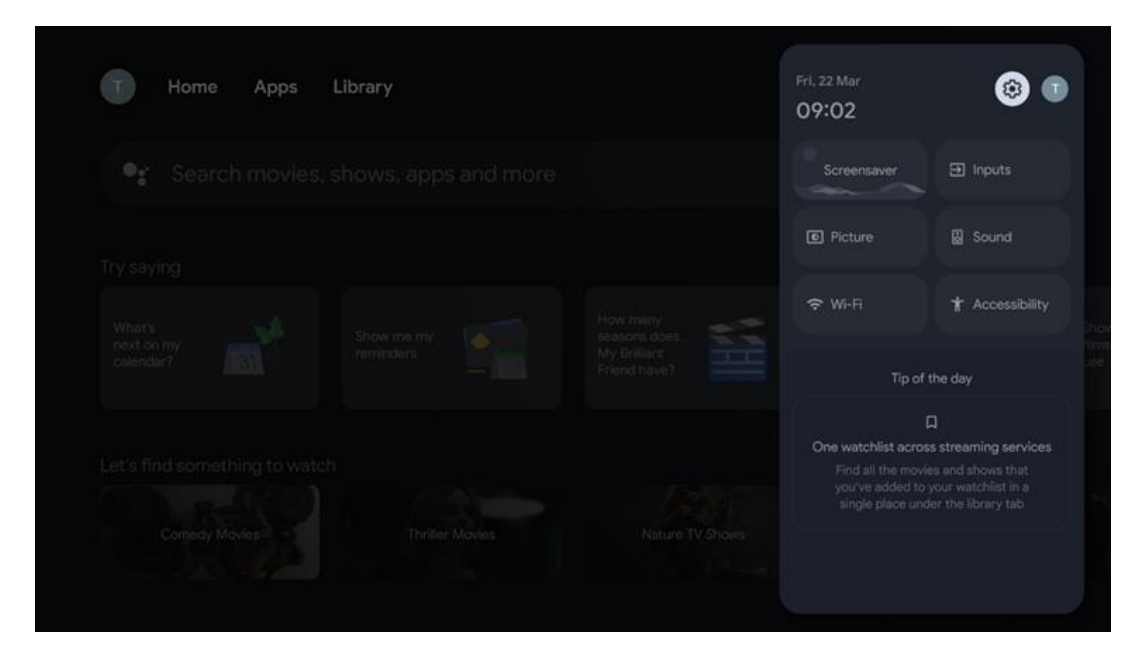

# 8 Anslutning av Bluetooth-enheter

### 8.1 Fjärrkontroller och tillbehör

I den här menyn kan du ansluta ljudenheter som hörlurar och högtalare samt inmatningsenheter som gamepads, mus eller tangentbord via Bluetooth till Streamingdongle 150 cast. Du kan också ställa in fjärrkontrollen så att du kan styra på/av, volym +/- eller val av ingång för de anslutna enheterna (TV, AV-receiver eller Soundbar) med THOMSONs fjärrkontroll. Tryck på knappen på fjärrkontrollen och tryck på OK för att öppna menyn Settings (Inställningar). Välj Bluetooth och tryck på OK.

#### 8.2 Par Tillbehör

Kontrollera att Bluetooth-parningsläget är aktiverat på den enhet som du vill ansluta till Streaming-dongle 150 cast. Välj menyalternativet Pair accessory och tryck på OK. Bluetooth-enheten visas i listan på höger sida. Välj enheten och tryck på OK för att starta parkopplingsprocessen.

#### 8.3 Fjärrkontroll

Välj menyalternativet Set up remote buttons och tryck på **OK**. Det finns två undermenyer i menyn Set up remote buttons (Ställ in fjärrkontrollknappar):

#### 8.3.1 Enheter

Välj Lägg till enhet och tryck på **OK**. Välj den enhet som du vill styra med Thomson Remote, TV, Soundbar eller AV-receiver och tryck på **OK**. Välj Enhetens varumärke i listan och tryck på **OK**. Välj de kontrollalternativ som du vill använda med Thomson RCU och följ instruktionerna på TV-skärmen.

#### 8.3.2 Fjärrkontrollens knappar

I den här undermenyn kan du konfigurera användningen av din Thomson RCU. Du kan ställa in vilka funktioner som du vill fortsätta att använda med den anslutna enhetens ursprungliga fjärrkontroll (TV, AV-receiver eller soundbar) och vilka du vill använda med Thomson-fjärrkontrollen.

### 8.4 Stjärnknapparnas funktioner på fjärrkontrollen

För att tilldela en funktion till stjärnknappen, tryck och håll in den. En dialogruta visas med de program som är installerade på din enhet. Välj den applikation som du vill starta med Stjärnknappen och bekräfta sedan ditt val genom att trycka på OK.

# 9 Castat innehåll (Google Cast)

Streaming Dongle 150 Cast har Google Cast inbyggt. Du kan casta videor, musik eller annat innehåll från din smarta telefon, surfplatta eller dator till din TV.

- 1. Se till att din telefon, surfplatta eller dator är i samma nätverk som din Thomson Streaming Dongle 150 Cast.
- 2. Öppna den app som stöder casting, t.ex. YouTube.
- 3. Välj videon och klicka på cast-ikonen.
- 4. Välj Thomson 150 och tryck på OK.

Uppspelningen startar automatiskt.

#### Obs!

Observera att inte alla program för streaming av videoinnehåll stöder Google Cast-funktionen.

# 10 "Hey Google" - röstassistent och kontrollfunktion

Streaming Dongle 150 Cast har stöd för röststyrningsfunktionen "Hey Google". För att aktivera den, tryck på mikrofonknappen på din fjärrkontroll. Med "Hey Google" kan du styra olika funktioner, t.ex. justera volymen, stänga av eller på ljudet och starta installerade program. Du kan också söka efter information på nätet, till exempel fråga "Hur blir vädret i morgon?" eller söka efter filmer, serier och videor på streamingtjänster som Netflix, Prime Video, Disney+ och YouTube.

# 11 Inställningar för visningsformat

Tryck på knappen Settings på fjärrkontrollen eller välj ikonen Settings på hemskärmen och öppna Display & Sound -> Advanced display settings.

Tillåt spelläge - den här funktionen är aktiverad som standard.

Spelläget på Streaming Dongle 150 Cast erbjuder följande funktioner:

- **Minskar fördröjningen i inmatningen**: När Game Mode är aktiverat signalerar streamingenheten till din **TV eller bildskärm** att växla till ett läge med låg fördröjning. Detta minimerar fördröjningen mellan att trycka på en knapp och se vad som händer på skärmen.
- Avaktiverar videobearbetning: TV-apparater använder ofta efterbearbetning för att förbättra videokvaliteten (t.ex. rörelseutjämning eller uppskalning). Game Mode stänger av de flesta av dessa processer för att säkerställa snabbare svarstider.
- **Optimerar för molnspel**: På streamingenheter som stöder **molnspel** (t.ex. NVIDIA GeForce NOW, Xbox Cloud Gaming) förbättrar aktiveringen av spelläget responsen för en bättre spelupplevelse.

#### 11.1 Val av format

#### Automatisk:

Om du väljer inställningen Automatiskt visningsformat tillåter systemet att de installerade programmen automatiskt anpassar HDR-formatet till din displayenhet. Med detta inställningsalternativ visar alla program automatiskt videoinnehållet i det optimala videoformatet, men inte i högsta kvalitet.

#### Manuell

Om det här alternativet är valt kan du manuellt avaktivera HDR-format som stöds av din uppspelningsenhet och som kan orsaka uppspelningsproblem. HDR-format som inte stöds av din uppspelningsenhet kommer att visas under "format som inte stöds" och kan inte aktiveras med tvång. Installerade program kan automatiskt välja ett videoformat som inte visas i högsta möjliga videokvalitet.

# 12 Inställningar för ljudformat

Tryck på knappen Settings på fjärrkontrollen eller välj ikonen Settings på hemskärmen och öppna **Display & Sound** -> **Advanced sound settings.** 

#### Följande inställningar för ljudformat finns tillgängliga:

#### Automatisk

Denna ljudinställning är aktiverad som standard på Streaming Dongle 150 Cast. Med det här alternativet upptäcker och väljer Streaming Dongle 150 Cast automatiskt det optimala ljudformatet som stöds av din TV.

Vi rekommenderar att du låter den här inställningen vara aktiverad för bästa ljudprestanda.

#### Ingen

Alternativet "None" i menyn Sound Settings ska endast väljas om du inte vill ha någon Dolby-ljuduppspelning från Streaming Dongle 150 Cast.

#### Manuell

Du kan selektivt aktivera eller avaktivera varje ljudformat som stöds av Streaming Dongle 150 Cast, oavsett om det stöds av din anslutna TV eller ljudsystem via HDMI eARC.

#### Formatinformation

I detta avsnitt visas de ljudformat som stöds av TV:n eller det anslutna ljudsystemet.

# 13 Uppdateringar

Programuppdateringen av Streaming Dongle 150 Cast sker automatiskt. Om uppdateringar är tillgängliga får du ett meddelande på startskärmen. Välj meddelandet och tryck på OKknappen för att läsa det.

# 14 Frågor och svar

| _                                                                                                    |                                                                                                    |
|----------------------------------------------------------------------------------------------------|----------------------------------------------------------------------------------------------------|
| Vad kan jag göra med min Streaming Dongle 150 Cast?                                                                        | Streaming Dongle 150 cast förvandlar din TV till en Smart<br>TV och ger dig Android-funktionerna som du känner igen<br>från mobiltelefoner till din TV. Du kan ladda ner appar<br>som streamingtjänster, spel, TV-mediacenter och tusentals<br>andra från Google Play. För mer information, vänligen besök<br>webbplatsen tv.mythomson.com |
| Behöver jag en Smart TV för att använda min                                                                                | Nei, det behöver du inte. Streaming Dongle 150 Cast                                                                                                    |
| Streaming Dongle 150 Cast?                                                                                                 | uppgraderar vilken TV som helst till en Smart TV.                                                                                                    |
| Vilka anslutningar krävs för att använda min Streaming Dongle<br>150 Cast?                                                 | Anslutning till TV eller projektor:<br>Streaming Dongle 150 Cast stöder videoupplösningar upp till<br>4K Ultra HD och ska anslutas till HDMI-porten på din TV eller<br>projektor.                                                                                                    |
| Om röststyrningen "Hey Google" inte svarar                                                                                 | Kontrollera nätverksstatus.                                                                                                    |
| Vilka ljudformat stöder min Streaming Dongle 150 Cast?                                                                     | Streaming Dongle 150 Cast stöder de flesta digitala ljudformat.                                                                                                    |
| Varför finns det ingen signal på min TV trots att min Streaming<br>Dongle 150 Cast är ansluten till den med en HDMI-kabel? | Du kan ha valt fel ingångskälla på TV:n. Efter att du<br>har bytt till rätt HDMI-port tar det några sekunder att<br>ta emot en signal från Streaming Dongle 150 Cast                                                                                                    |
| TV:n visar inte en 4K Ultra HD-bild från Streaming Dongle 150<br>Cast.                                                     | Kvaliteten beror på media och inmatningskälla. Dålig<br>bildkvalitet kan orsakas av följande skäl:                                                                                                    |
|                                                                                                    | <ul> <li>Du tittar på innehåll med låg upplösning.</li> <li>Din TV har inte stöd för 4K UHD.</li> <li>Den anslutna HDMI-port som används ska<br/>ha stöd för 4K-ingång (vissa TV-apparater<br/>har endast stöd för 4K på specifika portar)</li> </ul>                                                                                      |
| Behöver jag ett Google-konto för att använda min<br>Streaming Dongle 150 cast?                                             | Ett Google-konto krävs för att konfigurera Streaming<br>Dongle 150 Cast. Du måste vara inloggad på ditt<br>Google-konto på din Streaming Dongle 150 Cast för<br>att få tillgång till Google Play-butiken, Hey Google-<br>funktionen och favoritinnehållet i<br>streamingapplikationer.                                                     |
| Jag kan inte hitta en viss app i Google Play Store,<br>även om jag kan ladda ner den till min telefon.                     | Vissa appar som finns tillgängliga i Google Play-<br>butiken för mobila enheter som smartphones och<br>surfplattor är av juridiska skäl inte tillgängliga för<br>Google TV-enheter.                                                                                                    |
| Kan jag skapa eller redigera mitt Google-konto på min                                                                      | Nej, du måste använda din mobil eller dator för att skapa och                                                                                                    |
| Vilka är internetkraven för optimal drift av Streaming Dongle<br>150 Cast?                                                 | Streaming Dongle 150 Cast fungerar bra med en<br>vanlig internetanslutning. Du kommer dock att få en<br>bättre upplevelse ju snabbare internetanslutningen är.<br>Observera att ju fler enheter som är anslutna till ditt<br>hemnätverk, desto mindre bredband har du till din<br>Streaming Dongle 150 Cast.                               |

| Vilka Bluetooth-enheter kan anslutas till Streaming Dongle 150<br>Cast?                      | Du kan ansluta ljudenheter, t.ex. hörlurar och<br>högtalare, samt inmatningsenheter, t.ex. tangentbord<br>eller gamepad, till Streaming Dongle 150 Cast<br>via Bluetooth.                                                                       |
|----------------------------------------------------------------------------------------------|----------------------------------------------------------------------------------------------------|
| Hur använder jag Google Assistant?                                                           | Från Android Home-menyn trycker du på Google<br>Assistant-knappen på Streaming Dongle 150 Cast-<br>fjärrkontrollen. Du kan söka efter vilket innehåll som<br>helst. Allt innehåll som är relaterat till din fråga<br>kommer att visas i listan. |
| Hur kan jag få reda på att en ny programversion finns<br>tillgänglig för min streamingenhet? | Programuppdateringar för Streaming Dongle 150<br>Cast sker automatiskt. Om det finns tillgängliga<br>uppdateringar för installerade appar visas en<br>avisering på startskärmen. Navigera till meddelandet<br>och tryck på OK för att läsa det. |
| Kan min Streaming Dongle 150 Cast också användas<br>som en IPTV-box?                         | Ja, Streaming Dongle 150 Cast kan användas för IPTV. För att<br>titta på IPTV-kanaler måste du ladda ner den IPTV-app du<br>föredrar eller en app som anges av din leverantör.                                                                  |

## 15 Tekniska specifikationer

#### 15.1 Ljud och video

Skärmupplösning: 4K Ultra HD Videoupplösning: 4Kx2K@60fps, 1080p, 1080i, 720p, 576p, 576i, 480p, 480i Avkodning av ljud: Dolby Digital, Dolby Digital Plus, Dolby Atmos

### 15.2 System och minne

Operativsystem: Google TV - ATV12 Chipset: Amlogic S905Y4B PROCESSOR: ARM Quad-Core Cortex-A35 16500 DMIPS GPU: ARM Mali-G31 MP2 850MHz SDRAM: LPDDR4 2 GB Flash: eMMC 8 GB

#### 15.3 Trådlös anslutning

Inbyggd Wi-Fi: 802.11 b/g/n/a/ac/ax, 2,4 GHz /5 GHz 2T2R Bluetooth: 5.2 Bluetooth: 2400 MHz~2483,5 MHz (79 kanaler) 2.4G WIFI: CH1~CH14/2400MHz-2483.5MHz 5G WIFI: CH36~CH48/5150MHz-5250MHz CH52~CH64/5250MHz-5350MHz CH100~CH140/5470MHz-5725MHz CH149~CH165/5725MHz-5850MHz RF Effektiv isotropiskt utstrålad effekt, EIRP: 2,4G WIFI: EIRP < 20dBm Bluetooth: EIRP < 20dBm

5G WIFI:S

```
5150 MHz-5250 MHz: EIRP < 23dBm
5250 MHz-5350 MHz: EIRP < 20dBm
5470 MHz-5725 MHz: EIRP < 20dBm
5725MHz-5850MHz: EIRP < 13,98dBm
```

#### 15.4 Kompatibilitet

HD-, FHD- och UHD-TV-apparater med HDMI-kompatibel port Bluetooth-tangentbord Bluetooth-spelkontroll

#### 15.5 Allmänna uppgifter

Strömförsörjning: AC 100 - 240 V AC~ 50/60 Hz Ingångsspänning: Nätadapter 12 V- 1,5 A Effektförbrukning i drift: max. 18 W Strömförbrukning i standby: 2,2 W Temperatur vid drift: 0 ~ +40 °C Förvaringstemperatur: -40 ~ +70 °C Mått (B x D x H i mm): 118 x 118 x 43 Vikt (i kg): 0.3

### 16 Information om den europeiska byrån

Företag: Streamview GmbH Adress: Franz-Josefs-Kai 1 Franz-Josefs-Kai 1, 1010 Wien, Österrike

#### 16.1 Licenser

Med reservation för ändringar. Som en följd av kontinuerlig forskning och utveckling kan tekniska specifikationer, design och utseende på produkterna ändras. Observera att nedladdningshastigheten beror på din internetanslutning och att vissa appar kanske inte är tillgängliga i alla länder. Ett medlemskap för streamingtjänster kan krävas. Google TV är namnet på den här enhetens programupplevelse och ett varumärke som tillhör Google LLC. Google, YouTube, Google Cast och YouTube Music är varumärken som tillhör Google LLC. Google Assistant är inte tillgänglig på vissa språk och i vissa länder. Tillgängligheten för tjänster varierar beroende på land och språk. Netflix är ett registrerat varumärke som tillhör Netflix, Inc. Medlemskap i Netflix streaming krävs. Netflix finns tillgängligt i utvalda länder. Mer information finns på www.netflix.com. Apple TV är ett varumärke som tillhör Apple Inc. och som är registrerat i USA och andra länder och regioner. Wi-Fi är ett registrerat varumärke som tillhör Wi-Fi Alliance<sup>®</sup>. Ordmärket och logotyperna Bluetooth<sup>®</sup> är registrerade varumärken som ägs av Bluetooth SIG, Inc. och all användning av sådana märken sker under licens. Termerna HDMI och HDMI High-Definition Multimedia Interface samt HDMI-logotypen är varumärken eller registrerade varumärken som tillhör HDMI Licensing Administrator, Inc. i USA och andra länder. Dolby, Dolby Vision, Dolby Atmos, Dolby Audio och dubbel-D-symbolen är varumärken som tillhör Dolby Laboratories Licensing Corporation. Tillverkad under licens från Dolby Laboratories.

Konfidentiella opublicerade verk. Upphovsrätt © 2012-2025 Dolby Laboratories. Disney+-prenumeration krävs, se villkor på https://www.disneyplus.com. ©2025 Disney och dess närstående enheter. ©2025 Amazon.com, Inc. eller dess dotterbolag. Amazon, Prime Video och alla relaterade märken är varumärken som tillhör Amazon.com, Inc. eller dess dotterbolag. Amazon Prime-medlemskap eller Prime Video-avgifter tillkommer. Se primevideo.com/terms för mer information. Alla andra produkter, tjänster, företag, varumärken, handels- eller produktnamn och logotyper som det hänvisas till häri tillhör sina respektive ägare. Alla rättigheter förbehålls. ©2025 StreamView GmbH, Franz-Josefs-Kai 1, 1010 Wien, Österrike. Denna produkt har tillverkats och sålts under ansvar av StreamView GmbH. THOMSON och THOMSON-logotypen är varumärken som används under licens av StreamView GmbH - mer information finns på www.thomson-brand.com. Skydd av personuppgifter: Applikationsleverantörerna och leverantörerna av tjänsterna kan samla in och använda tekniska data och relaterad information, inklusive men inte begränsat till teknisk information om denna enhet. systemoch applikationsprogramvara och kringutrustning. Applikationsleverantörerna och tjänsteleverantörerna kan använda sådan information för att förbättra produkter eller för att tillhandahålla tjänster eller teknik som inte identifierar dig personligen. Dessutom kan vissa tjänster från tredje part, som redan finns i enheten eller som du installerar efter att ha köpt produkten, begära en registrering med dina personuppgifter. Vissa tjänster kan samla in personuppgifter även utan att tillhandahålla ytterligare varningar. StreamView kan inte hållas ansvarigt för ett eventuellt brott mot dataskyddet av tredjepartstjänster.

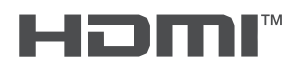

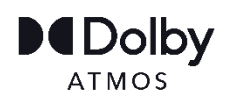